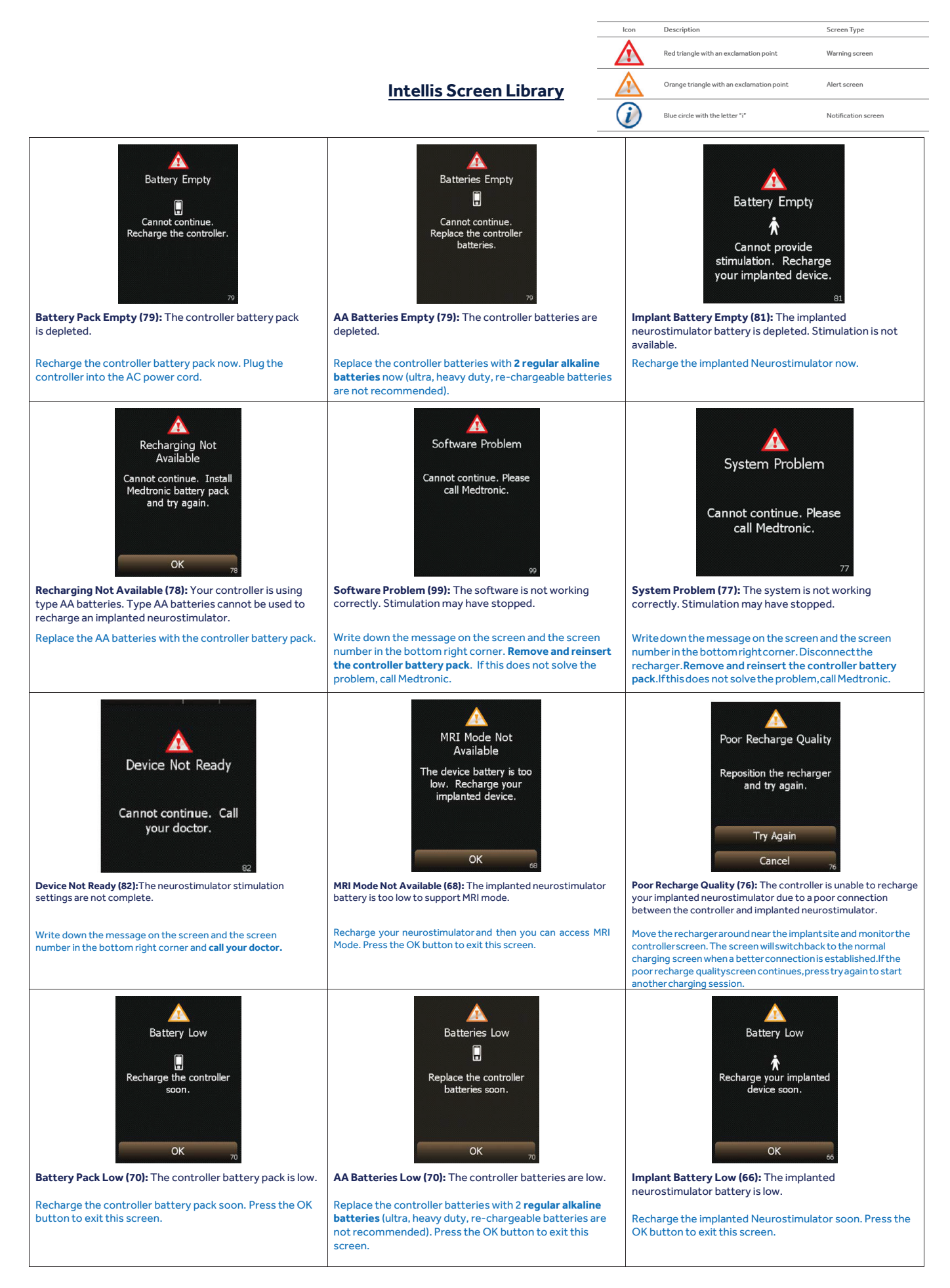

# Medtronic

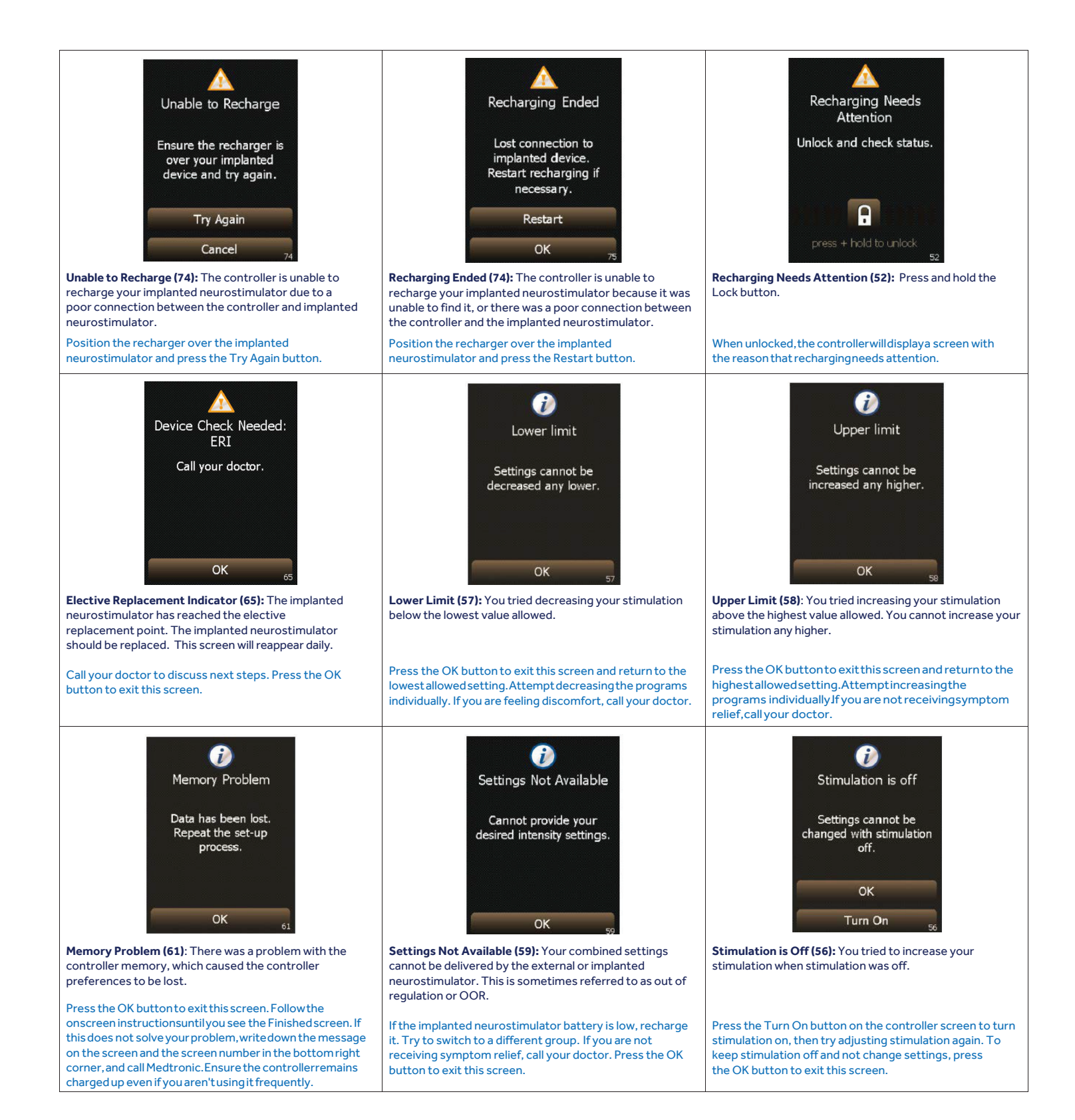

## No Device Found

| No Device Found<br>Try the following:<br>Reposition the<br>recharger (if<br>connected).<br>Move the controller<br>closer to your device.<br>Try Again<br>Recharge | <b>No Device Found (16)</b> <u>with the recharger connected:</u> You may<br>see the no device found message (screen 16) if the implant was<br>depleted or discharged. To reach the normal recharging<br>screen, tap recharge.                                                                                                  |
|----------------------------------------------------------------------------------------------------|----------------------------------------------------------------------------------------------------|
| Trying to<br>Recharge<br>Position the recharger<br>where you get the<br>highest number. Wait<br>10 minutes.<br>54<br>91<br>94<br>High                             | From there, position the recharger over the implanted<br>neurostimulator so that the highest number is shown in the<br>bottom center of the screen (screen 50).                                                                                                    |
| Checking recharge quality<br>Looking for a device<br>Checking recharge quality<br>Looking for a device<br>Checking recharge quality<br>Looking for a device<br>15 | From there, the screen will fluctuate between 2 other screens<br>(screen 51 and screen 15) as it attempts to go into a normal<br>charging session. The controller can cycle through screens<br>50, 51 and 15 several times and may take up to 10 minutes.                                                                      |
| Batteries X<br>Batteries X<br>50%<br>\$50%<br>\$60%<br>\$70%<br>Recharging<br>Excellent<br>\$50p 49                                                               | If the controller successfully starts recharging the implanted<br>neurostimulator, the Batteries screen (screen 49) will be<br>shown.                                                                                                    |
| Unable to Recharge<br>Ensure the recharger is<br>over your implanted<br>device and try again.<br>Try Again<br>Cancel<br>74                                        | After 10 minutes in the passive recharge flow, if the recharge<br>session fails, the screen will display the message below<br>(screen 74) and ask if the user would like to try to recharge<br>again. If after 3 failed attempts (3-10 min sessions) you are<br>still not able to charge the implant, <b>call your doctor.</b> |

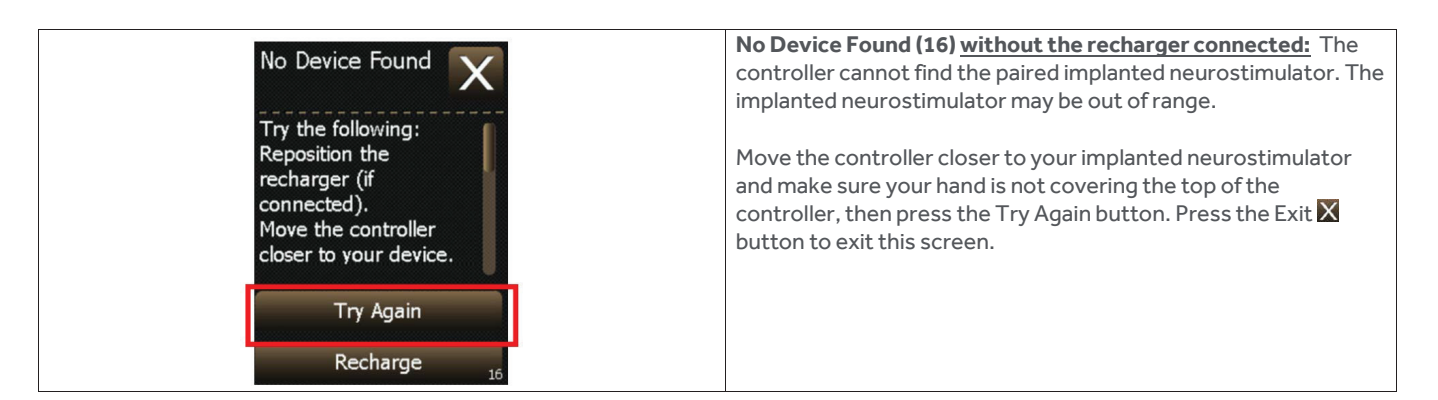

#### **Restore Screen Library**

| A   | warning       |
|-----|---------------|
| (ì) | information   |
| X   | communication |

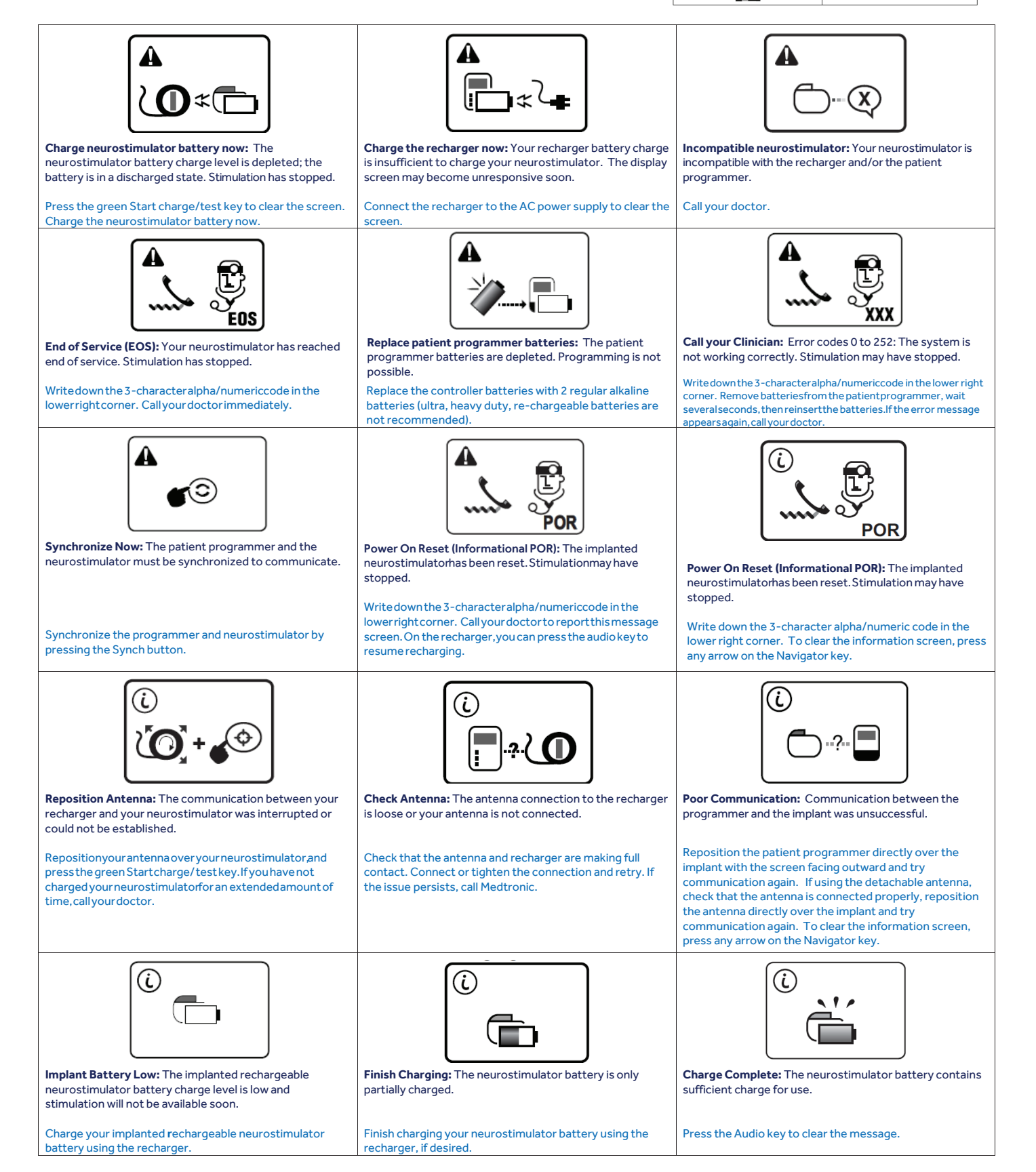

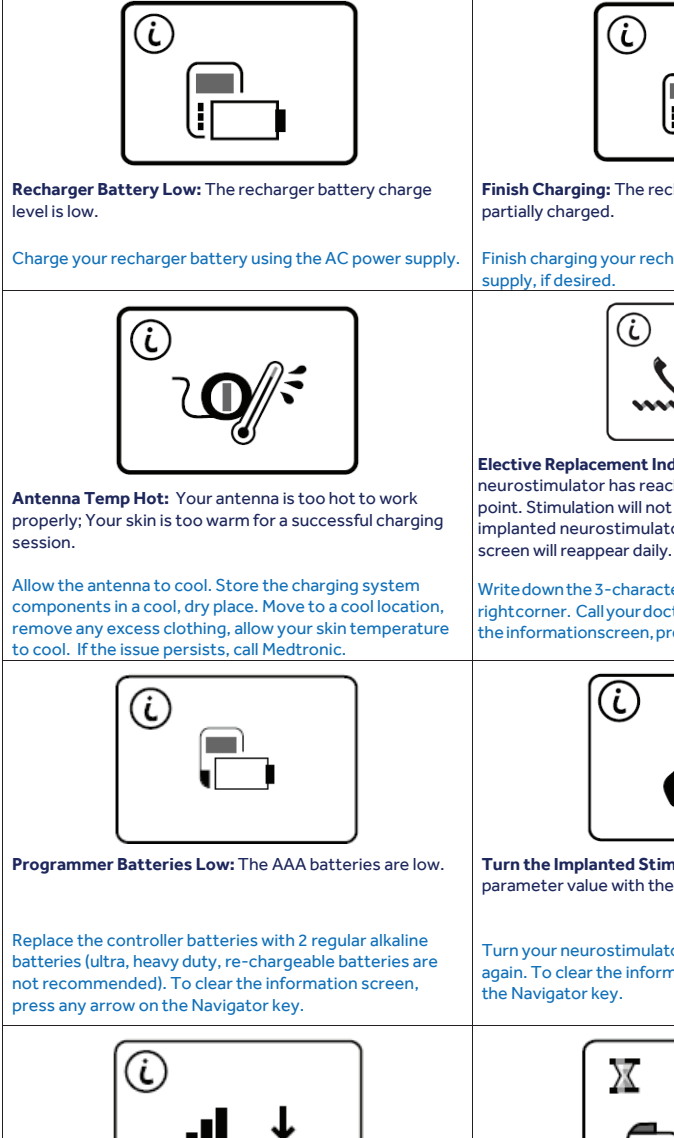

Lower Limit: You tried decreasing a parameter (amplitude-shown, pulse width, or rate) below the lowest value allowed.

To clear the information screen, press any arrow on the Navigator key. If you have questions regarding your limit, talk with your doctor.

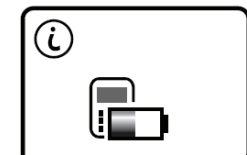

Finish Charging: The recharger battery is only

Finish charging your recharger battery using the AC power

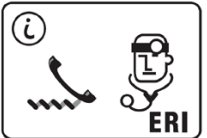

Elective Replacement Indicator (ERI): The implanted neurostimulator has reached the elective replacement point. Stimulation will not be available soon and the implanted neurostimulator should be replaced. This

Writedown the 3-characteralpha/numericcode in the lower rightcorner. Call your doctor to discuss next steps. To clear the informationscreen, press any arrow on the Navigatorkey.

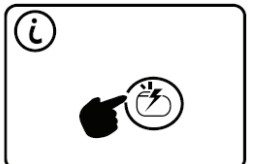

Turn the Implanted Stimulator On: You tried increasing a parameter value with the neurostimulator off.

Turn your neurostimulator on and try communication again. To clear the information screen, press any arrow on

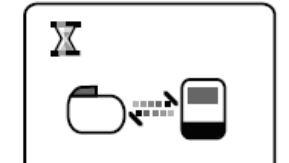

Communication in Progress: The patient programmer is communicating with the implanted neurostimulator.

Please wait

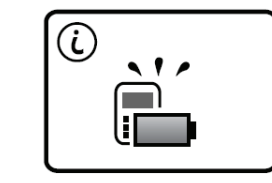

Charge Complete: The recharger battery is fully charged.

Press the Audio key to clear the message.

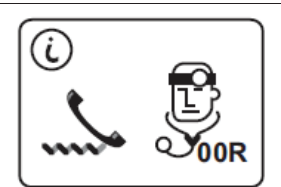

Out of Regulation (OOR): The neurostimulator cannot provide the programmed therapy or increase the parameter to the value that you requested.

Call your doctor to report this message screen. To clear the information screen, press any arrow on the Navigator key.

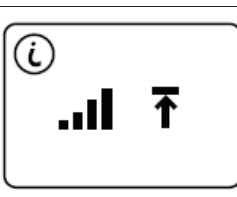

Upper Limit: You tried increasing a parameter (amplitudeshown, pulse width, or rate) above the highest value allowed.

To clear the information screen, press any arrow on the Navigator key. If you have questions regarding your limit, talk with your doctor.

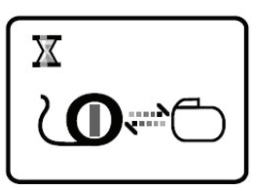

Recharger Wait Screen: The recharger is communicating with the implanted neurostimulator.

Please wait

### Neurostimulation systems for pain therapy

Information contained herein is not medical advice and should not be used as an alternative to speaking with your doctor. Discuss indications, contraindications, warnings, precautions, adverse events and any further information with your health care professional.

© 2023 Medtronic. Medtronic logo and Engineering the extraordinary are trademarks of Medtronic. <sup>™\*</sup> Thirdparty brands are trademarks of their respective owners. All other brands are trademarks of a Medtronic company. UC202403272 EE - scs-programmer-warning-screen-guide.pdf - 8059829 - 08/23

# **Medtronic**